# Operating Instructions

# **Flow Profiling**

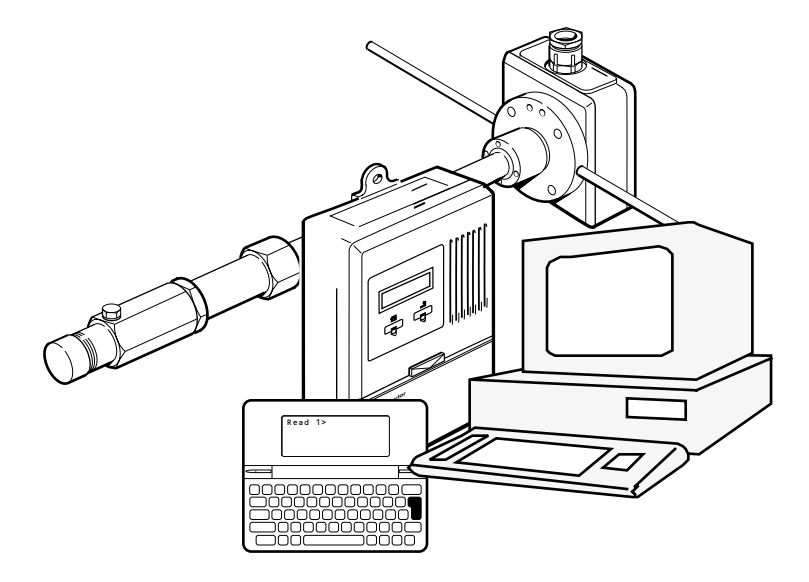

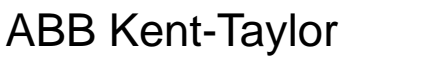

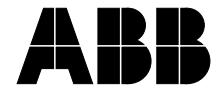

## CONTENTS

| Conte                         | nts Page                                                                                                    |  |  |  |  |
|-------------------------------|----------------------------------------------------------------------------------------------------|--|--|--|--|
| 1 IN1                         | RODUCTION 2                                                                                                    |  |  |  |  |
| 2 GE<br>PR<br>2.1             | OFILING       2         Flow Profiling Evaluations       2                                                                                                    |  |  |  |  |
| 3 PROFILING 2                 |                                                                                                    |  |  |  |  |
| 4 METHOD 3                    |                                                                                                    |  |  |  |  |
| 5 SE                          | TTING UP THE AQUAPROBE 3                                                                                                    |  |  |  |  |
| 6 US<br>6.1<br>6.2<br>6.3     | E OF THE SOFTWARE           PC Version           6.1.1         Installation           4         6.1.2           1.1         Installation           5         6.1.3           6.1.3         Retrieve Data           9         Use of Psion Version           6.2.1         Installation           9         Using the Profiling Utility           9         6.3.1           0         6.3.2           0         Data Menu           10         6.3.3           6.3.4         Graph           13         6.3.5           6.3.6         Data Menu |  |  |  |  |
| APPENDIX - PRINTED RESULTS 14 |                                                                                                    |  |  |  |  |

## **1 INTRODUCTION**

The Profiling Software Package is a utility designed for use by water engineers. It allows an AquaProbe point velocity measuring probe to be used to measure and plot velocity profiles within pipes. From these individual measurements the volumetric flowrate can be calculated using the 'Method of Cubics' as detailed in BS 1042 Section 2.4 (ISO 3354)

The utility provides a screen display of the flow profile allowing the operator to visualise what is happening inside the pipe, and calculates the mean velocity and its location.

The utility provides clear, on-screen instructions whenever an action is required.

\* Note. You are reminded that this software program ("software") is a proprietary product of ABB Kent-Taylor and is protected by copyright laws and international treaty. You must treat the software like any other copyrighted material, except that you may make one copy of the software solely for backup or archival purposes . Copyright laws prohibit making additional copies of the software for any other reason. You may not CODV the written materials accompanying this software.

Psion and Psion Series 3 are registered trade marks of Psion plc. ABB Kent-Taylor Ltd. acknowledge that some other names referred to in the text are registered trade marks.

## 2 GENERAL POINTS ON FLOW PROFILING

To do any flow profiling, it is necessary for you to be fully familiar with the operation of the measuring equipment. The manuals supplied with the AquaProbe Electromagnetic Insertion Flowmeter give full details enabling you to become familiar with the equipment before attempting to carry out the first profile.

## 2.1 Flow Profile Evaluations.

It is necessary to have a stable flow condition throughout the test. It may be that, by careful checking of the characteristics of the installation, a time can be decided upon which provides such a stable flow for the time required. If this is not possible, then another device needs to be available to use as a master which can be used to adjust the velocity readings for variations in flow.

It is also essential that you know the internal pipe diameter section accurately. If it is unknown, it may be measured by using the ABB Kent-Taylor Pipe Measuring Tool available as part of the profiling kit or separately if required.

## 3 PROFILING

Generally there are two reasons for determining the profile.

- To discover the hydraulic conditions within the pipework.
- To decide the suitability of a particular location as a measuring point either for an AquaProbe or indeed for a full bore meter.
- In either case the ABB Kent-Taylor

## 4 METHOD

AquaProbe Flow Profiling utility will perform the function and present the data.

The ABB Kent-Taylor AquaProbe flow profiling utility uses the Method of Cubics Velocity Area as detailed in the British Standard BS 1042 Section 2.4. (ISO 3354)

This was chosen as the most suitable method for the different profiles which may occur, and because it allows almost any pipe size to be profiled. It automatically compensates for the effect of the tip length of the probe.

Using this method, an odd number of points is required to ensure that a measurement is made on the centre line of the pipe. This is important both to the method and to yourself who will generally want to use the centre line position for any subsequent measurement.

## 5 SETTING UP THE AQUAPROBE

Before using the AquaProbe / MagMaster system for measuring the flow profile of a given pipe, you must be familiar with the configuration and programming of the MagMaster transmitter. Details of this are given in the MagMaster Configuration Manual.

First, ensure that the two insertion factors Fi and Fp are set to 1. The Insertion Factor (Fi) is in menu location [461] and the Profile Factor (Fp) is in location [462].

It is also necessary to enter the correct internal diameter for the pipework to be profiled. This value, in millimetres, must also be entered into the MagMaster (menu location B3).

To set these factors in the MagMaster transmitter:

1) Switch on the MagMaster transmitter.

## ...5 SETTING UP THE AQUAPROBE

- Connect the PC to the MagMaster using a 'Null Modem' lead, or connect a Psion 3 using a Psion 3-Link lead.
- 3) Start the communication facility (see MagMaster Configuration Manual).
- 4) Press Escape
- Press 31\* engineer, (this gains access at level 2).
- 6) Press Escape
- 7) Press **461\*1**, (this sets Fi to 1).
- 8) Press Escape
- 9) Press 462\*1, ↓ (this sets Fp to 1).
- 10) Press Escape
- 11) Press **B3\*xxx** (where xxx is the internal pipe diameter in mm).
- 12) Press Escape
- 13) Press **45\*4** (this sets the response time to four seconds).
- 14) Press Escape
- 15) Press **22\*2** (this sets the number of decimal places to two).
- 16) Press Escape
- 17) Press Q, J
- Press Menu and then using the arrow keys select Special and then Exit (this stops the communication facility)

Using the **magnetic wand** supplied with the MagMaster transmitter, switch the top line of

## 6 USE OF SOFTWARE

the display to read velocity.

The MagMaster/AquaProbe is now ready to use for profiling.

## 6.1 PC Version

#### 6.1.1 Installation.

The profiling utility is supplied on  $3^{1}/_{2}$  or  $5^{1}/_{4}$  inch disks, as required, and can be run directly from the floppy disk using the following procedure:

- 1) Insert the disk in the floppy disk drive.
- 2) **Type A:** → for drive A, (If the drive is B, then type **B:** →).
- 3) Type PROFILE

The header screen – see Fig. 6.1 – is displayed. Press any key to display the main menu screen – see Fig. 6.2.

If you wish to install the utility on the hard disk of your computer, there is an installation program provided on the disk which installs the utility into a directory called 'profile'.

To do this:

1) Insert the disk in the floppy disk drive

 Type A:→ for drive A, (If the drive is B, then type B:→ )

#### 3) Type INSTALL

The utility is now transferred to the hard disk and can then be used directly from drive C. It is important to keep the floppy disk as a master in case of problems.

**Note.** The software, whilst not being a 'Windows' package can be run via Windows, and an icon is provided for those customers who wish to do so.

If using in a 'DOS' environment then :

at the command prompt, change to the relevant directory (Profile) and type the command:

PROFILE 🚽

ABB Kent-Taylor \*\*\*\*\*\*\*\*\*\*\*\*\*\*\*\* AquaProbe Flow Profiling Utility Version No 1.00

Calculations to B.S. 1042 Section 2.4 (ISO 3354)

Press any key to Proceed

ABB Kent-Taylor Customer Services Flow profiling Software V1.00 Press I to Input Data Press R to Retrieve Data Press X to Exit Make Your Selection Note Ensure MagMaster Fi & Fp are set to 1. Menu Locations [461] & [462]

Fig. 6.2 Main Menu

The header screen – see Fig. 6.1 – is displayed. Press any key to display the main menu screen – see Fig. 6.2.

- I allows you to input data and is the option which enables you to perform a new profiling operation.
- R allows you to retrieve data from previous profiling operations .
- X allows you to leave the utility.

#### (6.1.2 Input Data

```
ABB Kent-Taylor Customer Services Flow profiling Software V1.00
Select Measurement Units
Press M for Millimeters
Press I for Inches
Make your selection?
```

Pressing I clears the screen and presents the Measurement Unit Selection screen – see Fig. 6.3.

```
ABB Kent-Taylor Customer Services Flow profiling Software V1.00
Internal Diameter...(mm) ? 1000
Number of Points.....? 11
Correct (Y/N)?
```

#### Fig. 6.4 First Input Data Screen

diameter.

**Note.** All screen in this manual are shown using metric units.

Selecting either option causes the first data input screen to be displayed – see Fig. 6.4,

where you prompted for the internal diameter of the pipe. As explained previously, It is essential that you know the internal diameter of the pipe accurately.

You are asked how many points you wish to take. It is important that you choose an odd number, such that a measurement is taken on the centre line of the pipe. If you enter an even number, the software rejects it and selects the next largest odd number.

It is also important that you select at least 7 points. Fewer than 7 points will not give sufficient information to the software to enable it to calculate the mean velocity and its location accurately. If you select a number less than 7, then the software will modify the number to be 7.

After entering this information, you are asked to confirm that it is correct; if you answer no, you will again be asked for the internal 6 After confirming that the data is correct, the screen clears and you are instructed to move the AquaProbe to a specified location – see Fig. 6.5. You should follow these instructions carefully.

You are asked for the velocity at this point. We recommend that you wait 30 seconds for the flow pattern to stabilise before noting the reading and entering it into the computer. When you have done so, you are asked to check if this is correct; this is your chance to change the measured velocity. If by any chance you made an error in entering it, if it is correct, the true velocity is calculated at that point and displayed together with the measured velocity – see Fig. 6.6.

You are now instructed to withdraw the probe a further distance, giving you both the incremental distance to withdraw and the total withdrawn distance. Again you are prompted for the velocity etc; this sequence continuing until all measuring points are covered – see Fig. 6.7.

The mean velocity in the pipe is now calculated, together with the insertion depth(s) at which this mean velocity can be found.

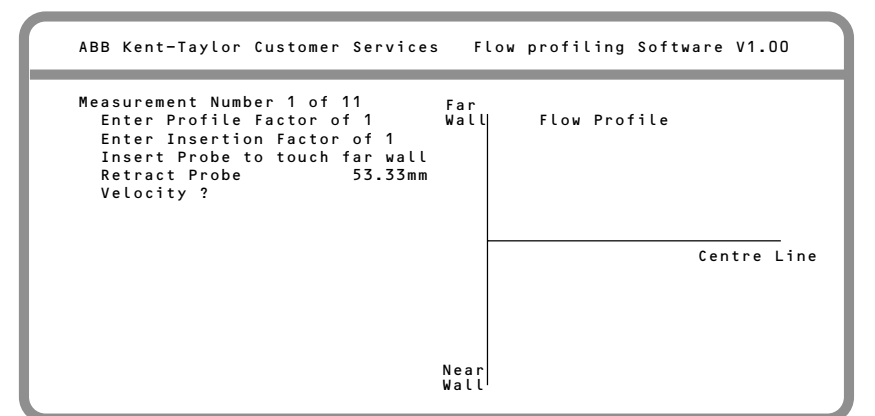

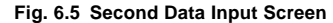

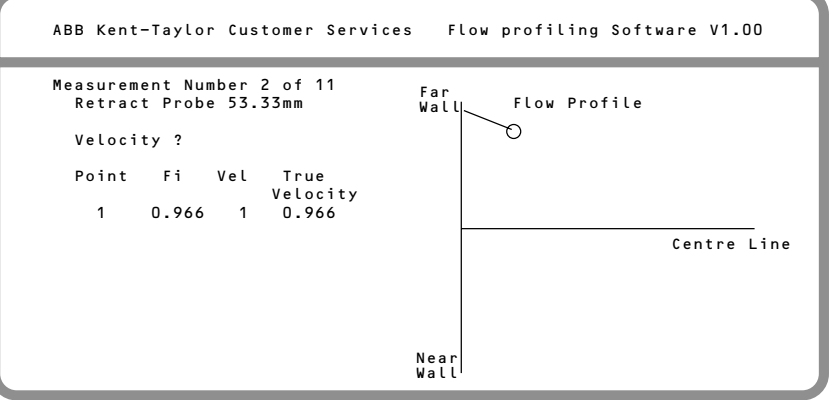

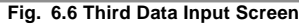

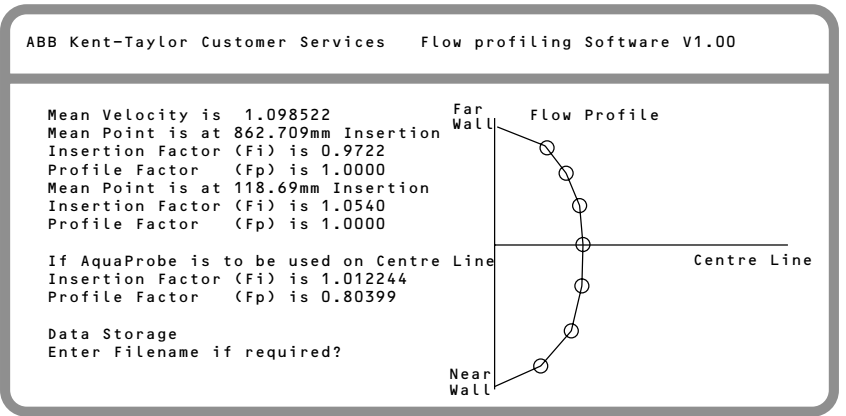

Fig. 6.7 Results Screen

If you want to use the AquaProbe as a flow measuring instrument, place it at either of the two points calculated as being the mean points, or at the centre line. Whichever location you choose, the relevant insertion factor (Fi) and Profile factor (Fp) are calculated and displayed.

If you wish to store this data enter a filename when prompted to do so. This must be 8 characters or less and have no spaces, dots or slashes, and is the name used by the system for saving the data. It is therefore important that you choose a name which is appropriate to the site in question for subsequent reference.

It is important that the same name is not used more than once. If you wish to perform a number of profiles at a given site, then choose the name to include a number for example:

> Site Name Exeter Site reference Exeter1

Next test Site reference **Exeter2** etc.

Examples of invalid names

Exeter 1 Exeter.1 Exeter\1

#### 6.1.3 Retrieve Data

Pressing **R** causes a list of stored profile data files to be displayed followed with a request to enter a filename. You should enter the required filename and then press **Enter**.

The screen clears and the results screen appears – see Fig. 6.7.

You will be asked finally if you wish to print the data. If you say yes to this, a printed representation of the profile is produced on any normal printer using standard characters. Then follows a of list all the collected and calculated data. The name under which the file has been saved and the date of the operation are also printed.

## 6.2 Use of Psion Version

The 'Psion' version of the ABB Kent-Taylor AquaProbe Profiling Utility is suitable for use on both Series 3 and series 3a Psion Computers. It is supplied on a Psion Flash Memory pack and needs to be installed onto the Psion before use.

#### 6.2.1 Installation.

- Put the Flash pack into either the left hand or right hand slot of the Psion, The left hand slot when looking at the screen is drive A, the right hand one is drive B.
- 2) Turn on the Psion.

- Ensure that you are not in any application, and you are looking at the system screen.
- Press the menu key. Using the arrows in the lower right side of the keyboard, select 'APPS'. Press Enter
- 5) Select 'Install' Press Enter
- 6) When the sub screen appears, it has three lines,

File Name Disk Position.

- Using the Arrows, move to the line <sup>'</sup>Disk', and then select A or B depending on where you inserted the flash pack.
- 8) When the correct one has been selected the word **Profile** appears on the top line. Press **Enter**.
- 9) The AquaProbe profiling icon appears on the system screen and the software is ready for use.
- 10) Please note that although you have installed the software, it will still be necessary to keep it in the Psion, and keep it in the same disk slot.

## 6.3 Using the Profiling Utility

Move the highlight bar to the AquaProbe icon and press Enter.

```
      Joptions
      Data

      Input Data ≚I
      Graph ≚G

      Brath ≚G
      Exit ¥X

      Note MagMaster Tx. Fi & Fp must = 1

      Menus [461] & [462]

      © ABB Kent-Taylor
```

Fig. 6.8 Options Menu

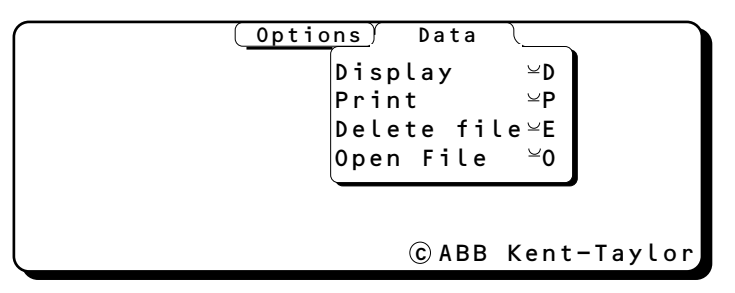

Fig. 6.9 Data Menu

# A header screen appears with copyright information.

Pressing any key takes you to the first menu screen. There are two pull-down menus – see Figs. 6.8 and 6.9.

#### 6.3.1 Options Menu (Fig. 6.9)

Options has the following items:

#### Input data

This enables you to perform a new profiling operation. After completion of the operation, the information is automatically saved .

#### Graph

This draws a graphical representation of the profile on the screen.

#### Exit

This closes the utility. The system screen is displayed

#### 6.3.2 Data Menu

Data has the following items:

#### Display.

This displays a summary of all the information collected for the currently active profile.

#### Print.

This prints out the data, as listed above, to either a serial or parallel printer. It is important that a printer is connected to the Psion before this item is selected.

#### Delete File.

This deletes the current file from memory. Once deleted, data is irrecoverable.

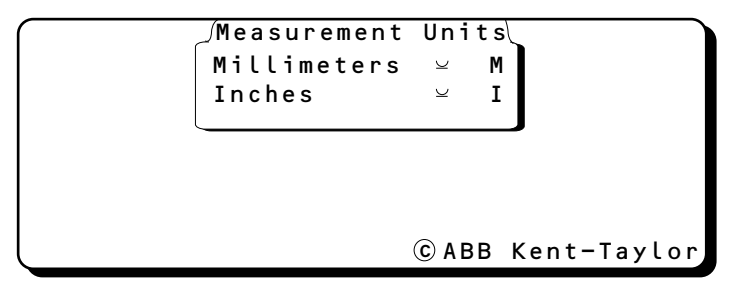

Fig. 6.10 Measurement Unit Selection Screen

```
Enter Site Ref. (8Chrs)
```

```
Enter Internal Pipe ø (mm)
How Many Points in Profile?....
```

© ABB Kent-Taylor

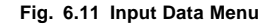

#### Open File.

This lists the files saved by the system and allows one to be reloaded.

## 6.3.3 Input Data (Fig. 6.10)

First you are requested to select the measurement units you wish to use. Select either to proceed.

Here (Fig. 6.11) you are asked for a Site reference. This must be 8 characters or less and have no spaces, dots or slashes, and is the name used by the system for saving the data. It is therefore important that you choose a name which is appropriate to the site in question for subsequent reference.

It is important that the same name is not used more than once. If you wish to perform a number of profiles at a given site, then choose the name to include a number for example: Site Name Exeter Site reference Exeter1 Next test Site reference Exeter2 etc.

Examples of invalid names Exeter 1

> Exeter.1 Exeter\1

Next you are asked for the internal pipe diameter. It is essential that you know the internal diameter of the pipe section accurately. This may be measured by using the ABB Kent-Taylor Pipe Measuring Tool available as part of the profiling kit or separately if required.

You are asked how many points you wish to take. It is important that you choose an odd number, such that a measurement is taken on the centre line of the pipe. If you enter an even number, the software rejects it and selects the next largest odd number.

It is also important that you select at least 7 points. Fewer than 7 points will not give

```
Measurement Number 1 of 7
Insert probe to far wall of pipe
Then retract AquaProbe 53mm Total 156mm
Velocity ?
Measured Vel 1.23 True vel. 1.1.1234
Data Correct?
(Y)or N
© ABB Kent-Taylor
```

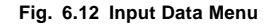

sufficient information to the software to enable it to calculate the mean velocity and its location accurately. If you select a number less than 7, then the software will modify the number to be 7.

After answering these questions, a new screen is displayed (Fig. 6.12). It gives the measurement number and the number of measurements you are to perform.

The system instructs you to move the AquaProbe into a specified location. You should follow these instructions carefully, and then move to the next line.

Here you should enter the velocity obtained from the display of the MagMaster and then press **Enter**.

Two new lines appear, the first one repeating the measured velocity as entered, and giving the true velocity at that point.

You are asked if data is correct. If it is then press **Y**, if not press **N**.

If you press **N** the question **Velocity?** reappears and you may enter the correct velocity.

When you are satisfied, press Y and the screen clears; you are again instructed to

 Mean Velocity is 1.0519

 At 113 mm
 Fi= 1.0546
 Fp=1

 At 785 mm
 Fi= 0.9807
 Fp=1

 Centre Line Factors: Fp = 0.9038

 Fi = 1.122
 Press any key
 © ABB Kent-Taylor

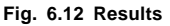

move the probe a further distance, giving the incremental distance to withdraw and the total withdrawn distance, and again asked for the velocity.

This sequence of events repeats until all the points have been entered.

When the final point has been entered, the results screen is displayed (Fig. 6.12).

The results screen gives the following information:

Mean velocity in the pipe.

The locations in the pipe where the liquid is flowing at the mean velocity, together with the insertion factors (Fi) and the Profile Factors (Fp) which you will need if you choose to install the probe at one of these insertion distances to be on the mean velocity point.

#### Velocity?

The Centre Line Factors. If you choose to install the AquaProbe on the Centre line of the pipe, then these are the Insertion Factor (Fi) and the Profile Factor (Fp) which you will need to use.

The information remains on screen until you press any key. Pressing any key saves the data to a file called by whatever you entered as the site reference. You are then returned to the main

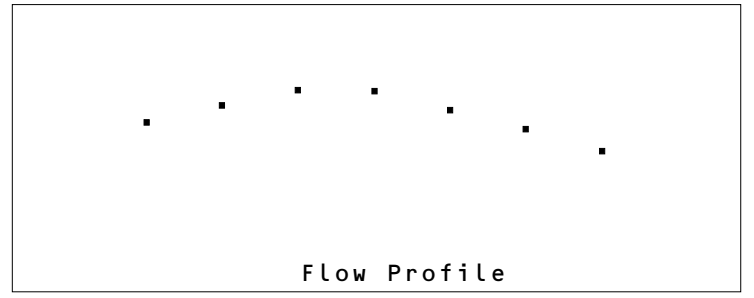

Fig. 6.13 Input Data Menu

menu.

#### 6.3.4 Graph

Use the Arrows in the lower right hand corner of the screen to select the menu item **Graph**, and press **Enter**.

A graphical representation of the profile is displayed - see Fig. 6.13.

Pressing any key returns you to the main menu.

#### 6.3.5 Exit

As previously stated, selecting Exit and pressing Enter closes the utility and returns you to the

```
Site Reference - EXETER2

Time - Mon 15 Sep 1993 17:11:14

Pipe I.D. = 1000 mm

Mean Velocity = 1.052m/s

Mean Vel Pts At113.48mm/Fi=1.0546 (Fp=1)

At784.64mm/Fi=0.9807 (Fp=1)

C/L Factors: Fi= 1.0122 Fp= 0.9038

Press any key to continue
```

Fig. 6.14 Displayed Data

Psion system screen.

#### 6.3.6 Data Menu (see Fig. 6.9)

#### Display

Move to the **Data** menu, select the item **Display**, and press **Enter**. A summary of the application data collected appears (Fig. 6.14) as follows:

Site Reference – Here you will see the Site Name.

Time – Here you will see the date and time the data was entered.

#### Pipe I.D.

#### Mean Velocity

**Mean Vel Points** – Here you will see the locations in the pipe where the liquid is flowing at the mean velocity, together with the insertion factors (Fi) and the Profile Factors (Fp) which you will need if you choose to install the probe at one of these insertion distances to be on the mean velocity point.

| Ins Dist/True Vel |      | Ins | Dis/True | Vel |
|-------------------|------|-----|----------|-----|
| 875               | 0.97 |     |          |     |
| 750               | 1.08 |     |          |     |
| 625               | 1.14 |     |          |     |
| 500               | 1.16 |     |          |     |
| 375               | 1.16 |     |          |     |
| 250               | 1.17 |     |          |     |
| 125               | 1.16 |     |          |     |
|                   |      |     |          |     |

Fig. 6.15 Insertion Distances/True Velocities

#### C/L Factors - Here you will see the Insertion Factor (Fi) and Profile Factor (Fp) needed if you

install the probe on the centre line.

Pressing any key causes a list of the insertion distances and true velocities for the current profile to be displayed, see Fig. 6.15.

If there are more than 14 points in the profile, then the screen displays only the first fourteen points; pressing any key causes the next 14 to be displayed, and so on.

#### Print

If you select this option a sub menu appears offering the choice between serial and parallel printers. When you have selected the one you require, press **Enter** and a complete list of all data in the currently active profile and the graph are printed. The main menu is then displayed.

#### **Delete File**

Select this option to delete the current profile information from memory. Once deleted the data is irrecoverable.

#### **Open File**

This option is the one to use to load information.

Select this option and press **Enter** to display a list of the files of profile information. At the bottom of the screen, there appears the question:

Select file for display ...

Type a name from the displayed list to load that file and be displayed as detailed above.

## From PC

...APPENDIX - PRINTED RESULTS

From Psion

## **ABB Kent-Taylor Worldwide**

AUSTRALIA ABB Kent-Taylor Pty Ltd Caringbah Tel: (02) 525 2811 Fax: (02) 526 2269

AUSTRIA & EASTERN EUROPE ABB Kent Europe Ltd. Vienna, Austria Tel: (0222) 798 3153 Fax: (0222) 799 1753

BELGIUM SA ASEA Brown Boveri Zaventem Tel: (02) 718 6327 Fax: (02) 718 6662

CANADA ABB Kent-Taylor Mississauga, Ontario Tel: (416) 629 1428 Fax: (416) 629 3171

DENMARK ABB Industri AS Ballerup Tel: (04) 686 210 Fax: (04) 682 510

EIRE ABB (Ireland) Ltd. Dublin Tel: (01) 598 690 Fax: (01) 599 942

FINLAND ABB Signal Oy Helsinki, Tel: (0) 50 691 Fax: (0) 506 96269

26.7.93

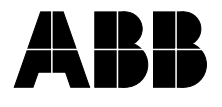

ABB Kent-Taylor Limited Howard Road St Neots, Cambs. England, PE19 3EU Tel: (0480) 475321 Telex: 32676 FOSCAM G Fax: (0480) 217948 FRANCE ABB Instrumentation Paris Tel: (1) 6918 1700 Fax: (1) 6907 5402

**GERMANY ABB Kent-Taylor GmbH.** Meerbusch Tel: (021 59) 52060 Fax: (021 59) 1503

HONG KONG AND CHINA Asea Brown Boveri Ltd Hong Kong Tel: (5) 846 8888 Fax: (5) 846 8900

ITALY ABB Kent-Taylor SpA Lenno (Como) Tel: (0344) 58111 Fax: (0344) 56278

JAPAN ABB Gadelius Industry KK Kobe Tel: (78) 991 4505 Fax: (78) 991 4910

MEXICO ABB Kent-Taylor SA de CV Edo de Mexico Tel: (5) 565 4011 Fax: (5) 565 5812

NETHERLANDS ABB Componenten BV Ijssel Tel: (10) 258 2290 Fax: (10) 458 6559

OTHER COUNTRIES Distributors are available in most other areas of the world. NEW ZEALAND ABB Kent-Taylor Ltd Auckland Tel: (09) 276 1315 Fax: (09) 276 1337

NORWAY EB Industry + Offshore AS Porsgrunn Tel: (03) 55 55 40 Fax: (03) 55 15 59

SINGAPORE ABB Instrumentation (EA) Pte Ltd. Singapore Tel: 481 9801 Fax: 482 5110

SOUTH AFRICA Kent Measurement Pty Ltd Johannesburg Tel: (011) 474 8697 Fax: (011) 474 3232

**SPAIN ABB Kent-Taylor SA** Madrid Tel: (01) 439 9000 Fax: (01) 437 9877

UNITED STATES OF AMERICA ABB Kent-Taylor Inc Rochester

Tel: (716) 292 6050 Fax: (716) 273 6207

ZIMBABWE ABB Kent International Ltd. Harare Tel: (4) 728804 Fax: (4) 728807

ABB Kent-Taylor Limited Analytical & Flow Group Oldends Lane Stonehouse, Glos. England, GL10 3TA Tel: (0453) 826661 Fax: (0453) 826358

#### ABB Kent-Taylor Inc.

1175 John Street PO Box 20550,Rochester New York 14602-0550 USA Tel: 716 292 6050 Fax: 716 273 6207